## 1. Mise en forme du questionnaire (formulaire)

La mise en forme d'un questionnaire est réalisée dans un formulaire qui peut être papier ou plus fréquemment écran, pour être administrable sur un appareil numérique (ordinateur, tablette ou smartphone). Il est possible de concevoir plusieurs formulaires pour un même questionnaire adapté à différents modes d'administration. (Face à face  $\Rightarrow$  Papier, tablette ou Smartphone, internet  $\Rightarrow$  écran).

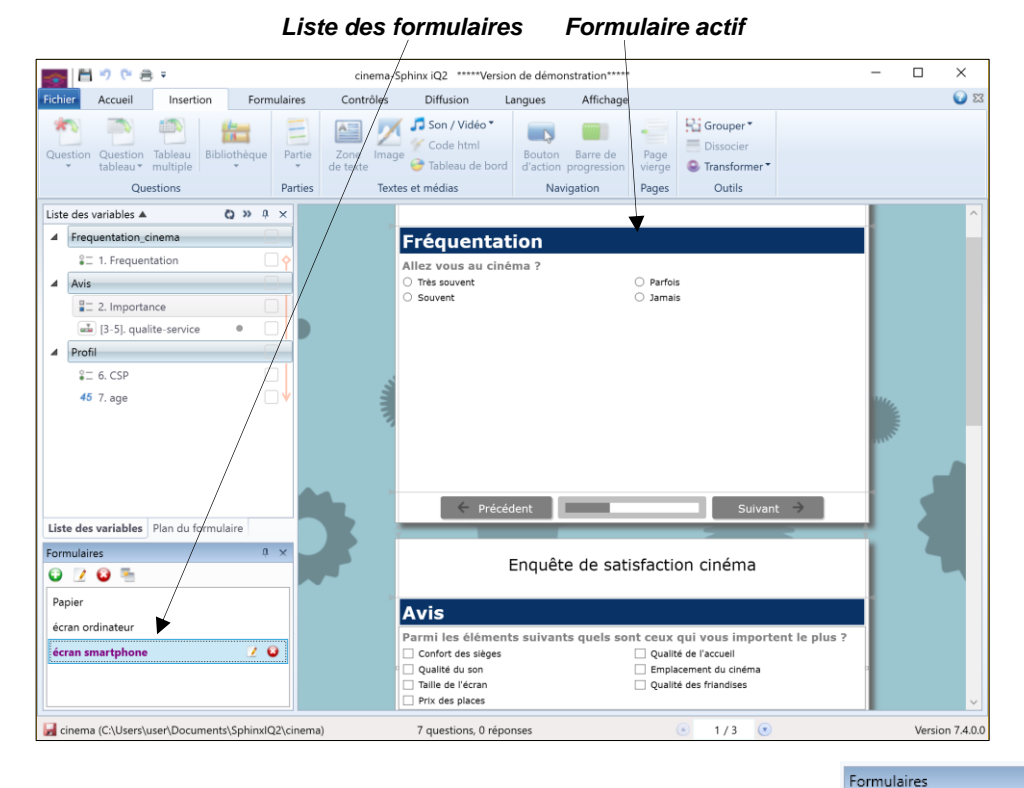

Nouveau

## • Créer un formulaire

- Cliquez sur l'onglet **Formulaire** puis l'outil **Nouveau**. Ou :

- Cliquez sur l'outil Ajouter 🖸 de la zone Formulaire du volet de navigation.
- Saisissez le nom du formulaire.
- Cliquez sur le bouton **Type de formulaire** et sélectionner la destination **Papier**, **Ecran**, **Web**.
- Paramétrez la taille, l'orientation.
- Paramétrez éventuellement les marges.
- Sélectionnez un modèle de présentation.
- Cliquez sur OK.

| Formulaires                  |                                        | _                      |                    |
|------------------------------|----------------------------------------|------------------------|--------------------|
| Définition                   |                                        |                        |                    |
| Nom : Papier                 |                                        |                        |                    |
| Type de formulaire : Papie   | er ▼                                   | ▲ 14.8 c               |                    |
| Orientation                  | Marges                                 | • X 14,0 cl            | •                  |
| Portait     Paysage          | Haut :<br>Gauche : 0,1 cm 🔹<br>Bas : 0 | 0,1 cm 📫<br>Droite : 🚺 | 0,1 cm 🔹           |
| Modèle (Aucun)               |                                        |                        | Créer<br>un modèle |
|                              |                                        | -<br>-                 |                    |
| Numérotation des variables : | Pas de numérotation 🔻                  |                        |                    |
|                              |                                        | OK                     | Annuler            |

🖸 🥝 🙆 💺

papier

écran

Formulaire par défaut

Π.

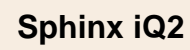

## • Modifier un formulaire

- Cliquez le formulaire à modifier au bas du volet gauche.
- Cliquez sur l'outil Propriétés.
- Cliquez sur le bouton Editer 🚺.
- Modifier les paramètres souhaités.
- Cliquez sur OK.

## • Supprimer un formulaire

- Cliquez sur le formulaire à supprimer dans le volet gauche.
- Cliquez sur l'outil Supprimer 6
- Confirmer la suppression.

# 2. Mettre en forme le questionnaire

- Cliquez sur le formulaire à traiter dans le volet de navigation.
- Activez l'onglet Formulaires.
- Sélectionner un Modèle dans l'onglet formulaires ou cliquez sur l'outil Modifier.

| Fichier | Accueil I                                  | nsertion | Formulaires    | Contrôles | Diffusion    | Langues                                                                           | Affichage                                   |                                                                                    |
|---------|--------------------------------------------|----------|----------------|-----------|--------------|-----------------------------------------------------------------------------------|---------------------------------------------|------------------------------------------------------------------------------------|
| Nouveau | ∑ Supprimer<br>■ Dupliquer<br>∑ Propriétés | (Aucun)  | 1 - MERICE CH. |           | A MARK CROWN | Créer     Gréer     Gréer     Gréer     Gréer     Gréer     Gréer     Gréentation | <ul><li>Ajouter</li><li>Supprimer</li></ul> | <ul> <li>■ ▼ □ Ordonner ▼</li> <li>■ ▼ □ ▼</li> <li>□ ▼ ○ Réorganiser ▼</li> </ul> |
| For     | rmulaires                                  |          |                | Modèles   |              |                                                                                   | Masque                                      | Disposition                                                                        |

#### **Onglet : Thèmes**

- Cliquez l'onglet Thèmes.
- Sélectionner l'arrière-plan à appliquer.

(Pour afficher le volet gauche, survolez le bouton vertical Modèles avancés)

| 1      | Vodèles                 | -                                                                   |      | ×   |
|--------|-------------------------|---------------------------------------------------------------------|------|-----|
| Nor    | n du modèle de page : [ | Modele1                                                             |      |     |
| ancés  | Modèles avancés 🖡       | Thèmes En-tête et pied de page 📝 Présentation 🗛 Polices et couleurs |      |     |
| les av |                         | Sélectionner un modèle prédéfini :                                  |      |     |
| Modé   |                         |                                                                     |      | ~   |
|        | Titre                   |                                                                     |      |     |
|        |                         |                                                                     |      |     |
|        | Titre                   |                                                                     |      |     |
|        |                         |                                                                     |      | 1   |
|        |                         |                                                                     |      |     |
|        |                         |                                                                     |      |     |
|        |                         | O Définir une image de fond personnalisée :                         |      |     |
|        |                         | Position de l'image : Remplir                                       |      |     |
|        |                         |                                                                     |      |     |
|        |                         |                                                                     |      |     |
|        |                         | Personnaliser la coulour de fond :                                  |      |     |
|        |                         | Personnaliser la couleur du fermulaire :                            |      |     |
|        |                         | Personnaliser la couleur du tormulaire :                            |      |     |
|        |                         |                                                                     |      |     |
|        | <                       |                                                                     |      |     |
|        |                         | ОК                                                                  | Annu | ler |

| Sphinx iQ2                                                                                                    |                                                                                            | Fiche-<br>Mise                  | outil n°<br>en form | 04<br>le                             | cterrier               | .com |
|----------------------------------------------------------------------------------------------------|--------------------------------------------------------------------------------------------|---------------------------------|---------------------|--------------------------------------|------------------------|------|
| Onglet : Entête et pied<br>- Cliquez l'onglet En-tête<br>- Paramétrer le contenue<br>pied de page en y intég<br>éventuels à l'aide des d<br>Theres En-tête et p<br>Utiliser le logo de l'étude<br>Utiliser un fichier spécifique :<br>Ne pas afficher d'image<br>Echelle de l'image : 100 % • | de page<br>e et pied de page.<br>de l'en-tête ou du<br>grant des logos<br>putils proposés. | Modèles Nom du modèle de page : | Modele1             | En-tête et pied de page Présentation | Aa Polices et couleurs | 16 X |
|                                                                                                    |                                                                                            | Modèles Nom du modèle de page : | Modele1             |                                      | _                      | цх   |

#### **Onglet : Présentation**

- Cliquez l'onglet **Présentation**.
- Sélectionnez le type de question à paramétrer.
- Paramétrez la mise en forme souhaitée pour la catégorie de question sélectionnée dans la partie droite de la fenêtre.

| om du modèle de page : Modele1 |                                                                                                    |
|--------------------------------|----------------------------------------------------------------------------------------------------|
| Modèles avancés 🖣              | Thèmes En-tête et pied de page Présentation Aa Polices et couleurs                                                                                                    |
| Titre                          | mée<br>elle<br>Présentation visuelle / Forme<br>Présentation des modalités : Cases à cocher ▼<br>Nombre de colonnes : 2 ↓ ∰ de haut en bas ▼<br>Texte des modalités : A droite ▼<br>I Numéroter les modalités<br>ie / Heure<br>Numéroter les modalités<br>Nombre de lignes de la question 'Autre' : 1 ↓<br>Contenu<br>✓ Afficher le titre<br>✓ Libelié ▼ Nom de variable<br>□ Largeur fixe : 200 px ↓<br>Cone de saisie |
| Espac                          |                                                                                                    |
| Haute                          | ur entre deux éléments :<br>4 px<br>e entre deux éléments en vis-à-vis :<br>4 px                                                                                                    |

| Sphinx iQ2                                                                                                    |                                                                 | Fiche-outil n° 04<br>Mise en forme                                                                                                    | cterrier.com |
|----------------------------------------------------------------------------------------------------|-----------------------------------------------------------------|----------------------------------------------------------------------------------------------------|--------------|
|                                                                                                    |                                                                 |                                                                                                    | page 17      |
| Onglet : Police et coule<br>- Sélectionnez l'élément<br>Question, tableau, etc.                                               | eurs<br>à paramétrer                                            | Modèles Nom du modèle de page : Modele1  Modèles avancés  Questing Libellé : Verdana • 11 • B Z U  Tableau Modèlité : Verdana • 9 • B Z U                                                         | - □ ×        |
| <ul> <li>Paramétrez la police et<br/>à appliquer aux compo<br/>question (libellé, modal<br/>réponse, consigne, cor</li> </ul> | la mise en forme<br>sants de la<br>lité de réponses,<br>ntour). | Tree     P Partie     Réponse :     Calibri     10     B     I       T     Texte     Consigne :     Verdana     10     B     I     I       B     Bouton     Contour :     Aucun     I     I     I |              |
| - Cliquez sur <b>OK</b> .                                                                                                    |                                                                 | < >                                                                                                    |              |

## 3. Mise en forme des questions

- Double-cliquez sur la question à mettre en forme dans le formulaire.
  Cliquez sur l'onglet **Présentation** en haut à droite de la fenêtre.

## • Modalités de réponses

- Cliquez sur le bouton déroulant des modalités.
- Cliquez sur la modalité à utiliser.Paramétrez les options éventuelles.

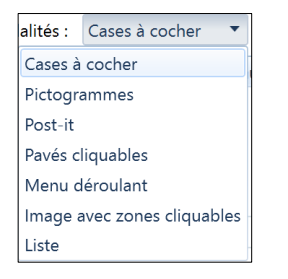

- Activez éventuellement la case Numéroter les modalités.
- Paramétrez le contenu de la question.
- Paramétrez la zone de saisie.

| 1. Frequentation                                                                                                    |              | - 0       | ×          |
|----------------------------------------------------------------------------------------------------|--------------|-----------|------------|
| Définition Contrôles Analyse et calcul                                                                                                    | Présentation | Polices e | t couleurs |
| Représentation visuelle / Forme         Présentation des modalités :         Contenu         Contenu         Afficher/e titre         Libellé         Largedr fixe :         200 px ÷ |              |           |            |
| Zone de saisie<br>Disposition : Sous le libellé  Non saisissable                                                                                                    |              |           |            |
| Nouvelle question 👻 Bibliothèque 💌                                                                                                    | ОК           |           | Annuler    |

page 18

## Police d'une question

Paramétrez dans le thème la ou les polices à appliquer au questionnaire, Pour modifier la présentation d'une seule question utilisez la procédure suivante :

- Activez l'onglet **Polices et couleurs** en haut à droite de la fenêtre.
- Cliquez sur l'élément à paramétrer
- Paramétrez la police, la taille, le style et la couleur.
- Recommencez pour chaque élément.
- Cliquez sur OK.

| 1. Treque  | entation |          |    |   |       |         |       |     |      |        |   |          |        |         | -  |          | ×      |
|------------|----------|----------|----|---|-------|---------|-------|-----|------|--------|---|----------|--------|---------|----|----------|--------|
| Définiti   | on       | Contrôle | s  |   | Analy | se et c | alcul |     | <br> |        |   |          | Préser | ntation | Po | lices et | couleu |
| ibellé :   | Verdana  | •        | 11 | • | B     | ΙÜ      | I     | Ē   | A    | • 🔊    | • | Libellé  |        |         |    |          |        |
| 1odalité : | Verdana  | •        | 9  | • | B     | ΙÜ      | Į     | E B | A    | • 🔊 ·  | • | Modalité |        |         |    |          |        |
| éponse :   | Calibri  | •        | 10 | • | B     | ΙŪ      | I     | E   | A    | • 10 • | • | Consigne |        |         |    |          |        |
| onsigne :  | Verdana  | •        | 10 | • | B     | ΙŪ      | ! [   | Ē   | A    | • 🔊 •  | • |          |        |         |    |          |        |
| ontour :   | Aucun    | •        | N  | • |       |         |       |     |      |        |   |          |        |         |    |          |        |
|            |          |          |    |   |       |         |       |     |      |        |   |          |        |         |    |          |        |
|            |          |          |    |   |       |         |       |     |      |        |   |          |        |         |    |          |        |
|            |          |          |    |   |       |         |       |     |      |        |   |          |        |         |    |          |        |
|            |          |          |    |   |       |         |       |     |      |        |   |          |        |         |    |          |        |
|            |          |          |    |   |       |         |       |     |      |        |   |          |        |         |    |          |        |
|            |          |          |    |   |       |         |       |     |      |        |   |          |        |         |    |          |        |
|            |          |          |    |   |       |         |       |     |      |        |   |          |        |         |    |          |        |
|            |          |          |    |   |       |         |       |     |      |        |   |          |        |         |    |          |        |
|            |          |          |    |   |       |         |       |     |      |        |   |          |        |         |    |          |        |
|            |          |          |    |   |       |         |       |     |      |        |   |          |        |         |    |          |        |
|            |          |          |    |   |       |         |       |     |      |        |   |          |        |         |    |          |        |
|            |          |          |    |   |       |         |       |     |      |        |   |          |        |         |    |          |        |
|            |          |          |    |   |       |         |       |     |      |        |   |          |        |         |    |          |        |

## 4. Imprimer un formulaire

#### Aperçu avant impression

- Cliquez sur l'onglet **Fichier** puis **Imprimer** et sélectionnez l'option **Aperçu avant impression du formulaire**.

## Impression

- Cliquez sur l'outil

Ou :

- Cliquez sur l'onglet Fichier puis Imprimer.
- Cliquez sur le bouton : Impression du questionnaire.
- Paramétrez éventuellement les pages à imprimer.
- Saisissez le nombre de copies désirées.
- Cliquez sur le bouton Imprimer.

| 🛜 Imprimer               |                            | × |
|--------------------------|----------------------------|---|
| Impression               |                            |   |
| Imprimante               |                            |   |
| Nom :                    | HP Officejet 6700 (réseau) |   |
| Format :                 | A4 ~                       |   |
| Pages par feuille :      | 1 page(s) ×                |   |
| Zone d'impression        | Copies                     |   |
| <ul> <li>Tout</li> </ul> | Nombre de copies : 1       |   |
| O Page de 1              | 1 🔹 à 🛛 2 🔹                |   |
| Sélection                |                            |   |
|                          | Imprimer Annule            | r |

| 🚰 Exporter                                                                          |                            | $\times$ |
|-------------------------------------------------------------------------------------|----------------------------|----------|
| <ul> <li>Exporter le formulaire</li> <li>Exporter la liste des variables</li> </ul> | ● Texte modifiable ○ Image |          |
| Format                                                                              |                            |          |
| 🔘 🌯 Excel                                                                           |                            |          |
| PowerPoint                                                                          |                            |          |
| 🔘 📆 Pdf                                                                             |                            |          |
|                                                                                     |                            |          |
|                                                                                     | OK Annuler                 |          |

## 5. Exporter le questionnaire sous Word

- Cliquez sur l'onglet Fichier puis sur Exporter...
- Sélectionnez les éléments à exporter.
- Sélectionnez l'application destination.
- Cliquez sur **OK**.